Hey Managers,

Batting Cages are ready to be booked! You can only book them for an hour at a time, so if your practice is longer than an hour, talk to your coach and see which part of your practice they'd like to use it for.

- 1. Head to the Town of Altona website at altona.ca
- 2. From there you will hover over the heading "Recreation & Parks", then click on "Centennial Park".
  - a. (If your screen is more zoomed in, click on the "Menu" button on the right hand side, then "Recreation & Park", "Outdoor Spaces", then "Centennial Park")

| • I  | Il Centre Avenue, P.O. Bo                                                                                                    | x 1630 Altona, M                               | 18 ROG 080 🛛 🗞 | (204) 324-6468                                                                                      | 📾 (204) 324-1550                                                                         | 🖂 info@altona.e | ca 🕓 Mon - Fri: 8:30                                                                                     | am - 5:00 pm | f      | Ø   |
|------|----------------------------------------------------------------------------------------------------|------------------------------------------------|----------------|----------------------------------------------------------------------------------------------------|------------------------------------------------------------------------------------------|-----------------|----------------------------------------------------------------------------------------------------|--------------|--------|-----|
| Alto | na                                                                                                    | 奋                                              | TOWN SERVICES  | RECREAT                                                                                             | TION & PARKS                                                                             | - ( \`.         | دلا                                                                                                    |              |        |     |
|      | RECREATION PROGR<br>EVENTS<br>→ Canada Day Cele<br>→ Manitoba Sunflow<br>→ Night Of Lights Tro<br>→ Winter Carnival<br>→ Photo Contest<br>→ More Events | AMS<br>brations<br>ver Festival<br>se Lighting |                | RECREATION<br>→ Altona Aq<br>→ Gallery In<br>→ Millenniur<br>VISIT ALTON<br>→ Van Gogh<br>→ Camping | I FACILITIES<br>uatic Centre<br>The Park<br>n Exhibition Centre<br>IA<br>'s 'Sunflowers' |                 | OUTDOOR SPACES<br>→ Buffalo Creek Nature P<br>→ Centennial Park<br>→ Community Garden<br>→ Memory Garden | ark          | : li a | ∠ < |

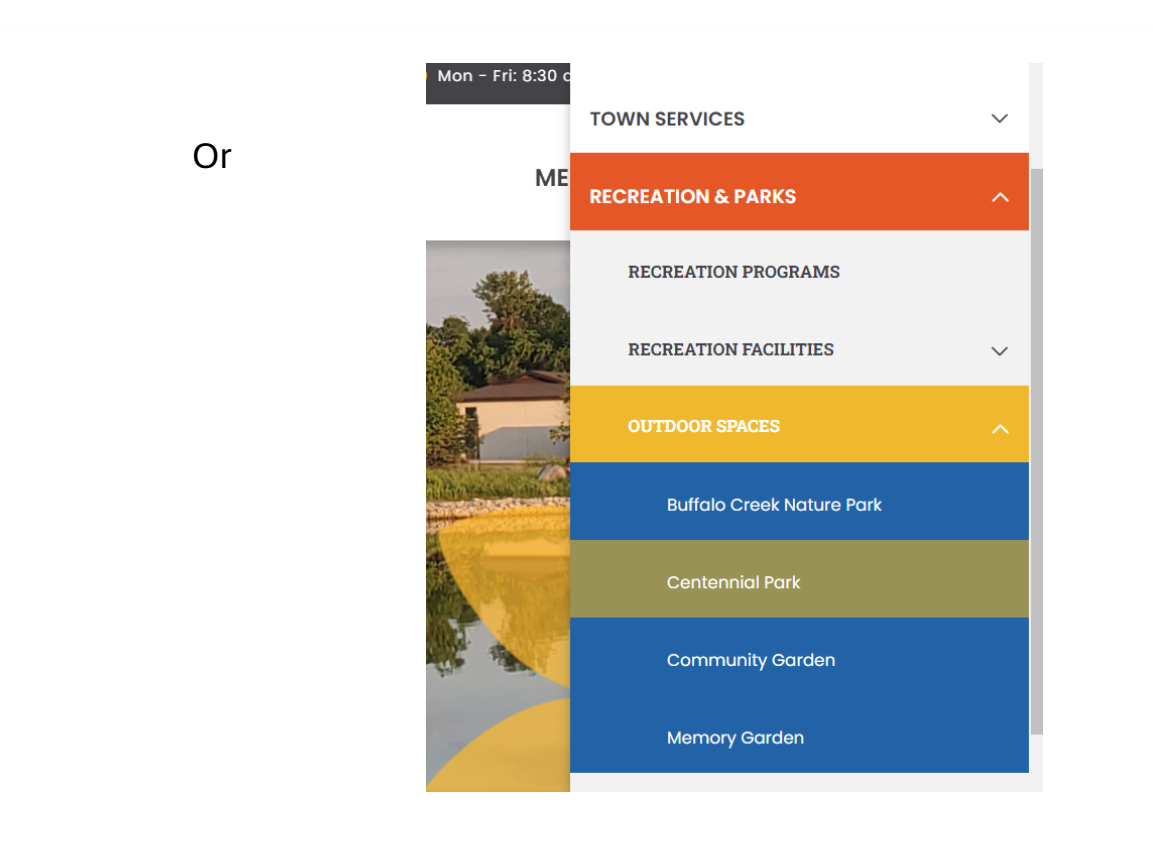

3. Scroll down to find the "Diamond Schedule 2024 – Diamond and Field Schedule" and click on it.

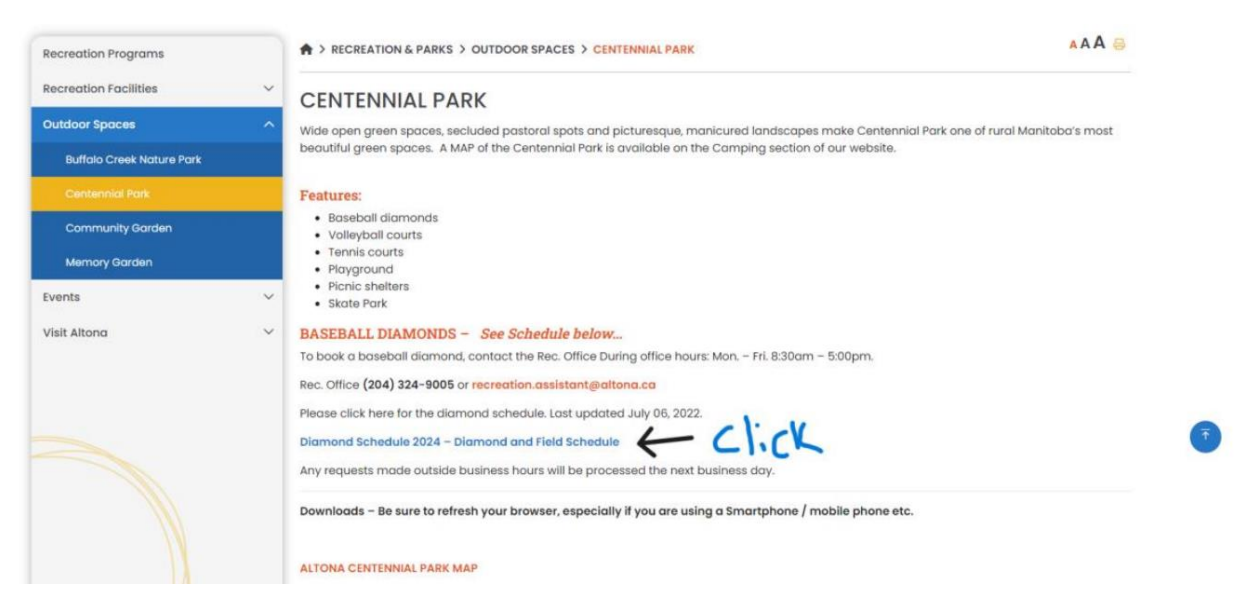

4. This will redirect you to Altona's website (ActiveNet) for booking. If you don't have an account already, you will need to create one.

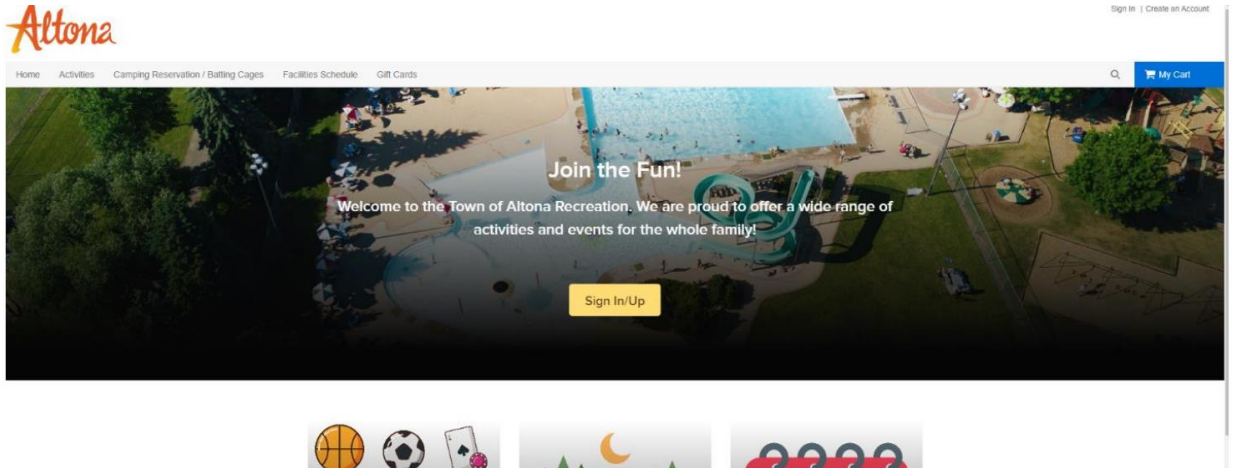

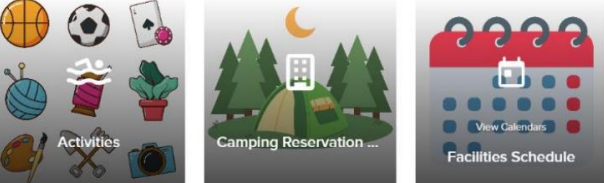

5. Once you've logged in, it will take you to your account and you'll need to click on "Camping Reservations/Batting Cages"

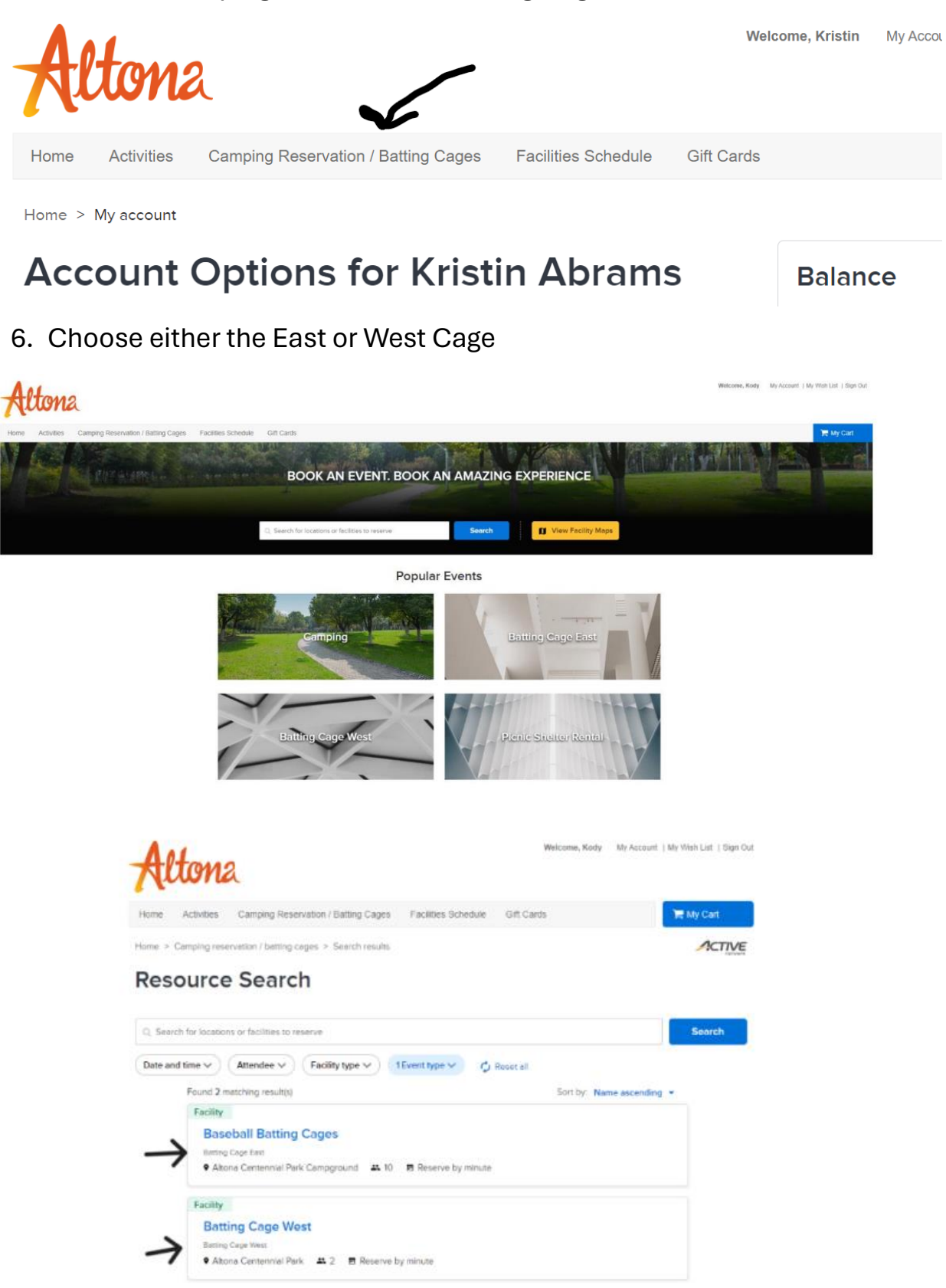

## 7. Pick your date and time

Maximum reservation time: 60 mins

Maximum: 2 attendees

Altona Centennial Park
290 10th Ave. NW
Atona, MB, ROG 0B1

(204) 324-9005

Current facility Cage East 45mins slots

Reservation Rules

Current facility reserve by minute.

Minimum reservation time: 60 mins

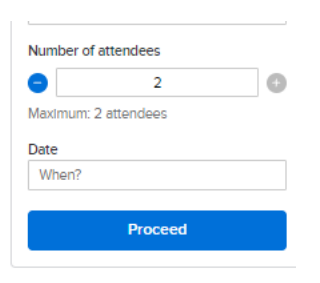

| Facility openings calendar | Today |  | May 2024 | > |
|----------------------------|-------|--|----------|---|
|                            |       |  |          |   |

| s         | м         | т         | w         | т         | F         | s         |
|-----------|-----------|-----------|-----------|-----------|-----------|-----------|
| 28        | 29        | 30        | 1         | 2         | 3         | 4         |
| 7:00 AM - | 7:00 AM - | 7:00 AM - | 7:00 AM - | 7:00 AM - | 7:00 AM - | 7:00 AM - |
| 10:00 PM  | 10:00 PM  | 10:00 PM  | 10:00 PM  | 10:00 PM  | 10:00 PM  | 10:00 PM  |
| 5         | 6         | 7         | 8         | 9         | 10        | 11        |
| 7:00 AM - | 7:00 AM - | 7:00 AM - | 7:00 AM - | 7:00 AM - | 7:00 AM - | 7:00 AM - |
| 10:00 PM  | 10:00 PM  | 10:00 PM  | 10:00 PM  | 10:00 PM  | 10:00 PM  | 10:00 PM  |
| 12        | 13        | 14        | 15        | 16        | 17        | 18        |
| 7:00 AM - | 7:00 AM - | 7:00 AM - | 7:00 AM - | 7:00 AM - | 7:00 AM - | 7:00 AM - |
| 10:00 PM  | 10:00 PM  | 10:00 PM  | 10:00 PM  | 10:00 PM  | 10:00 PM  | 10:00 PM  |
| 19        | 20        | 21        | 22        | 23        | 24        | 25        |
| 7:00 AM - | 7:00 AM - | 7:00 AM - | 7:00 AM - | 7:00 AM - | 7:00 AM - | 7:00 AM - |
| 10:00 PM  | 10:00 PM  | 10:00 PM  | 10:00 PM  | 10:00 PM  | 10:00 PM  | 10:00 PM  |
| 26        | 27        | 28        | 29        | 30        | 31        | 1         |
| 7:00 AM - | 7:00 AM - | 7:00 AM - | 7:00 AM - | 7:00 AM - | 7:00 AM - | 7:00 AM - |
| 10:00 PM  | 10:00 PM  | 10:00 PM  | 10:00 PM  | 10:00 PM  | 10:00 PM  | 10:00 PM  |

 By following these steps, you'll be able to easily schedule time at our outdoor batting cages. If you encounter any issues or have any questions, feel free to reach out to the Recreation Office at 204-324-9005 Monday – Friday 8:30-5:00pm